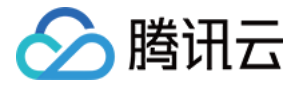

# 云数据库 MySQL

# 快速入门

## 产品文档

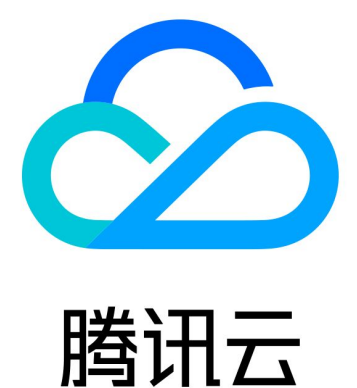

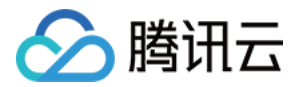

【版权声明】

©2013-2024 腾讯云版权所有

本文档著作权归腾讯云单独所有,未经腾讯云事先书面许可,任何主体不得以任何形式复制、修改、抄袭、传播全部或部分本文档内容。

【商标声明】

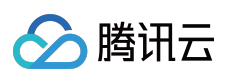

及其它腾讯云服务相关的商标均为腾讯云计算(北京)有限责任公司及其关联公司所有。本文档涉及的第三方主体的商标,依法由权利人所有。

【服务声明】

本文档意在向客户介绍腾讯云全部或部分产品、服务的当时的整体概况,部分产品、服务的内容可能有所调整。您 所购买的腾讯云产品、服务的种类、服务标准等应由您与腾讯云之间的商业合同约定,除非双方另有约定,否则, 腾讯云对本文档内容不做任何明示或默示的承诺或保证。

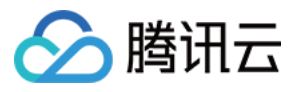

### 文档目录

快速入门
 入门概述
 创建 MySQL 实例
 连接 MySQL 实例
 概览
 内网连接
 外网连接
 云联网连接

连接常见问题

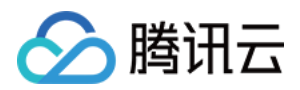

# 快速入门入门概述

最近更新时间:2024-12-31 15:52:04

本文旨在介绍如何快速使用云数据库 MySQL,帮助用户快速了解云数据库 MySQL 使用的全流程,从实例的创建到 基本使用,您需要完成如下操作。

#### 1. 创建 MySQL 实例

通过云数据库 MySQL 控制台,您可以灵活创建不同计费模式、配置的 MySQL 实例,请参见 创建 MySQL 实例。

#### 2. 连接 MySQL 实例

创建 MySQL 实例后,您可以通过多种方式连接 MySQL 实例,连接后可进行各种数据库的管理操作,请参见 连接 MySQL 实例。

当您在连接 MySQL 实例过程中,出现无法连接实例相关问题时,可以参考 解决无法连接实例问题 进行处理。

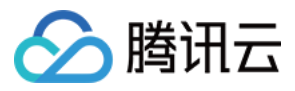

### 创建 MySQL 实例

最近更新时间:2024-12-31 15:52:04

本文为您介绍如何通过控制台创建 MySQL 实例。

### 前提条件

已注册腾讯云账号并完成实名认证。

如需注册腾讯云账号:

点此注册腾讯云账号

如需完成实名认证:

点此完成实名认证

#### 说明:

新版购买页支持一键**导入已有配置**,当登录的账号有已创建的云数据库 MySQL 实例时,通过此功能可自动配置好实 例购买页的各项参数,便于您基于已有配置进行快捷调整或直接购买,操作指引如下。

1. 在购买页单击右上角的**导入已有配置**。

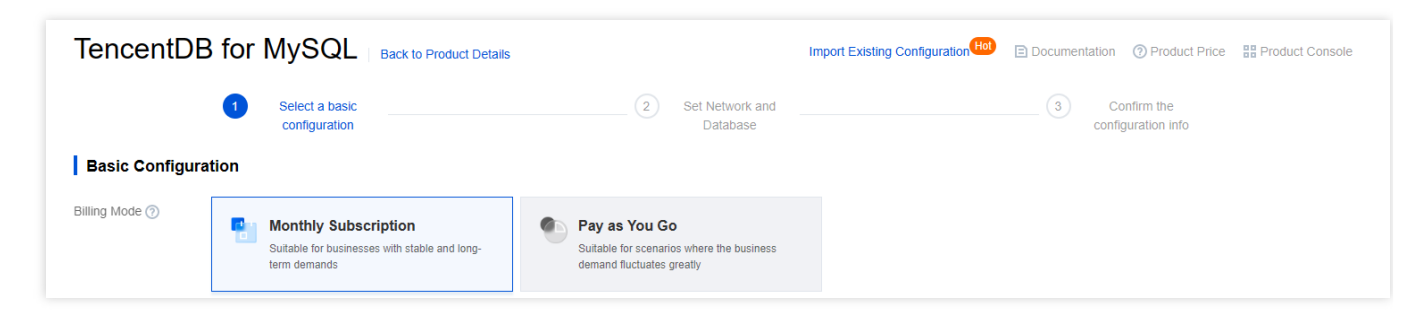

2. 在弹窗里,勾选对应地域的已有目标实例,单击确定。

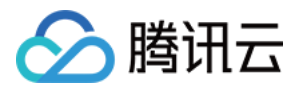

| Beijing Other regions | import the configurations of the selected instances as follows:                 | Instance ID/name                      |               | 0            |
|-----------------------|---------------------------------------------------------------------------------|---------------------------------------|---------------|--------------|
| Instance ID/Name      | Billing Mode     Region                                                         | on                                    | Database Vers | . Engine     |
| cdb-<br>cdb2          | AZ     Database Version     Database Engine                                     | (Cloud Disk)<br>2000MB/50GB<br>fault  | MySQL8.0      | InnoDB       |
| cdb2                  | Instance Architecture     Instance Specification     Network     Security Group | ocal Disk)<br>re4000MB/50GB<br>fault- | MySQL8.0      | InnoDB       |
| tal items: 2          | <ul><li>Project</li><li>Tag</li><li>Alarm Policy</li></ul>                      |                                       | ia a 1        | / 1 page 🕨 🕨 |
|                       | Data Replication Mode     Character Set                                         | Cancel                                |               |              |
| MVSQL5.7 MVSQL8       | <ul> <li>Table Name Case Sensitivity</li> </ul>                                 |                                       |               |              |

### 控制台购买

1. 登录 MySQL 购买页,根据实际需求完成**基础配置**和**实例配置**,单击**下一步:设置网络和数据库**。 基础配置

**计费模式**:支持包年包月和按量计费。

若业务量有较稳定的长期需求,建议选择包年包月。

若业务量有瞬间大幅波动场景,建议选择按量计费。

**地域**:选择您业务需要部署 MySQL 的地域。建议您选择与云服务器同一个地域,不同地域的云产品内网不通,购买 后不能更换。

数据库版本: 云数据库 MySQL 目前支持以下版本: MySQL 8.0、MySQL 5.7、MySQL 5.6, 各个版本相关特性,请参见 官方文档。

#### 说明:

推荐使用较新的数据库版本 MySQL 8.0、5.7。

集群版架构仅支持选择 MySQL 8.0、5.7版本。

引擎:支持选择 InnoDB 和 RocksDB 引擎。

InnoDB:最常用的 OLTP 存储引擎,拥有完整的事务支持与强大的读写高并发能力。

RocksDB:key-value 存储引擎,以高效写入能力与高压缩存储著称,选择 RocksDB 引擎后架构为双节点。

架构:支持双节点、三节点、单节点、集群版,各架构介绍请参见数据库架构。

硬盘类型:硬盘,用于存放 MySQL 运行时所必须的文件,云数据库 MySQL 支持本地盘和云盘两种硬盘类型。

双节点、三节点硬盘类型为本地 SSD 盘。

单节点硬盘类型为云盘。

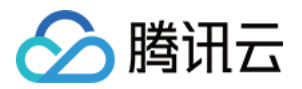

**可用区**:双节点、三节点、集群版架构可选择主可用区和备可用区,选择主备可用区不同时(即多可用区部署), 可保护数据库以防发生故障或可用区中断。

双节点、三节点架构需选择主可用区和备可用区。

集群版架构需选择只读节点的数量,读写节点以及只读节点的可用区。

只读节点数量:默认为2个只读节点,支持手动选择为1个-5个。

读写节点可用区:选择读写节点的可用区。

只读节点可用区:根据只读节点的数量,依次选择只读节点的可用区,具体可选的可用区范围,以实际购买页为准,若不主动选择只读节点的可用区,系统将自动分配。

#### 说明:

主备机处于不同可用区,可能会增加2ms-3ms的同步网络延迟。

购买云服务时建议选择最靠近您的地域,可降低访问时延、提高下载速度。

#### 实例配置

筛选:快捷筛选所需实例的 CPU 和内存,默认选中全部 CPU、全部内存。

**类型**:单节点默认为基础型实例类型,双节点和三节点提供通用型与独享型两种实例类型,集群版提供标准型与加强型两种实例类型,详情请参见隔离策略。

**实例规格**:根据业务需要选择对应规格。

硬盘:用于存放 MySQL 运行时所必须的文件,选择硬盘空间大小。

单节点和集群版架构的硬盘类型为云盘,选择硬盘容量并创建完实例后,只能增加硬盘容量,暂时不支持缩容。了 解硬盘类型请参见 硬盘类型。

单节点支持 SSD 云硬盘和增强型 SSD 云硬盘,可选硬盘容量: 20-30000GB。

集群版支持极速型 SSD 云硬盘、增强型 SSD 云硬盘和SSD 云硬盘,可选硬盘容量: 20 - 30000GB。

数据保护空间:为保障数据库实例的可恢复能力,集群版实例需要设置一定的空间用于数据库实例的数据保护,该部分空间无法存放数据,属于系统保护空间,防止数据写满后导致实例异常,设置范围1-10GB,默认为1GB。

| 硬盘 | SSD云硬盘    | ^ | - | 200 | + | GB |
|----|-----------|---|---|-----|---|----|
|    | SSD云硬盘    |   |   |     |   |    |
|    | 增强型SSD云硬盘 |   |   |     |   |    |

2. 完成**网络和其他、数据库设置**配置,单击**下一步:确认配置信息**。

#### 网络和其他

**网络**:支持私有网络环境,可选择实例的所属网络和子网,如现有的网络不合适,您可以新建私有网络或新建子网。

#### 说明:

子网是私有网络的一个网络空间,为逻辑概念,同一私有网络下可以创建不同可用区的子网,同一私有网络下不同可用区的子网默认可以内网互通。

选择网络后,子网默认展示为所选实例同一可用区的子网 IP,您也可以自定义选择同地域其他可用区的子网 IP,实际业务连接访问为就近逻辑,不会增加网络时延。

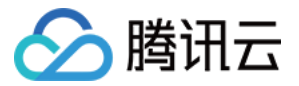

建议您选择与云服务器同地域下的同一私有网络,否则无法通过内网连接云服务器和数据库,缺省设置为 Default-VPC(默认)。

自定义端口:数据库的访问端口,默认为3306。

安全组:安全组创建与管理请参见云数据库安全组。

说明:

安全组入站规则需要放通 MySQL 实例的3306端口。MySQL 内网默认端口为3306,同时支持自定义端口,若修改过 默认端口号,安全组中需放通 MySQL 新端口信息。

指定项目:选择数据库实例所属的项目,缺省设置为默认项目。

标签:便于分类管理实例资源,请参见标签概述。

告警策略:创建告警用于在云产品状态改变时触发警报并发送相关消息,请参见告警策略。

#### 数据库设置

实例名:可选择创建后命名或立即命名。

数据复制方式:为非单节点实例选择复制方式,请参见数据库实例复制。

双节点实例默认为异步复制,提供异步复制、半同步复制两种方式。

三节点实例默认为异步复制,提供异步复制、半同步复制、强同步复制三种方式。

集群版实例默认为半同步复制,提供异步复制、半同步复制两种方式。

参数模板:除提供的系统参数模板外,您也可以创建自定义参数模板,请参见使用参数模板。

**字符集**:支持 LATIN1、GBK、UTF8、UTF8MB4 字符集,默认字符集编码格式是 UTF8。购买完成后,亦可在控制台实例详情页修改字符集,更多说明请参见 字符集说明。

排序规则:实例字符集为系统数据提供的排序规则,即区分大小写属性和重音属性。

表名大小写敏感:表名是否大小写敏感, MySQL 8.0 指定表名大小写设置后无法更改,请谨慎设置。

**密码复杂度**: 仅双节点、三节点和集群版实例支持设置密码复杂度以提升数据库安全性, 默认为关闭。更多说明请 参见 设置密码复杂度。

**root 密码**:新创建的 MySQL 数据库的用户名默认为 root,此处用来设置该 root 账号的密码。选择**创建后设置**时,可在创建完实例后再 重置密码。

3. 确认所选配置(如需修改,可单击**编辑**回到对应步骤进行调整),阅读并勾选服务条款,确认购买时长和数量后 单击立即购买。

4. 支付完成后,返回实例列表,会看到实例显示**发货中**(大概需要3min - 5min中,请耐心等待),待实例状态变为 运行中,即可进行正常操作。

|  | 实例 ID / 名称 ▼ | 监控/状态/任务 ▼        | 可用区 下 | 配置 🔻                                | 数据库版本 ▼  | 引擎 ▼   | 内网地址 🛈 | 计费模式 ▼   \$ | 所属项目 ▼ | 操作   |   |
|--|--------------|-------------------|-------|-------------------------------------|----------|--------|--------|-------------|--------|------|---|
|  |              | <b>山</b><br>● 运行中 | 上海二区  | 单节点(云盘)<br>基础型-4核8000MB/50GB<br>网络: | MySQL5.7 | InnoDB |        | 按量计费        | 默认项目   | 登录管理 | 更 |

后续操作

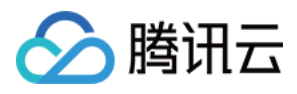

通过 Windows 云服务器或 Linux 云服务器,以内外网两种不同的方式连接云数据库 MySQL,请参见 连接 MySQL 实例。

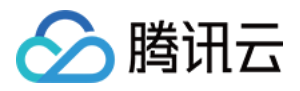

## 连接 MySQL 实例 概览

最近更新时间:2024-12-31 15:52:04

本章节为您介绍连接云数据库 MySQL 实例的方式、相关应用场景以及连接常见问题。

### 连接方式

| 连接方式      | 应用场景                                                                                | 是否计费        |
|-----------|-------------------------------------------------------------------------------------|-------------|
| 内网连接      | CVM 和 MySQL 属于同一个腾讯云主账号,位于同一个地域,处于同一个 VPC 内。具体请参见 场景一。                              | 暂不收费        |
| 外网连接      | 无法使用内网连接的场景,可以通过外网连接。具体请参见场景二。<br>说明:<br>外网连接易受网络影响,如您对网络有较高要求,推荐使用内网连接或者云<br>联网连接。 | 暂不收费        |
| 云联网连<br>接 | CVM 和 MySQL 处于不同 VPC,或使用轻量应用服务器连接 MySQL。具体请参见场景三。                                   | 云联网计费说<br>明 |

### 应用场景说明

#### 场景一:内网连接

CVM 和云数据库 MySQL 属于同一个腾讯云主账号,位于同一个地域,网络类型都是 VPC 且处于同一个 VPC 内。 举例:

例如账号1下,广州 VPC1 中的子网 A 下的 CVM,和账号1下,广州 VPC1 中的子网 B 下的云数据库 MySQL。

#### 场景二:外网连接

无法使用内网连接的场景,可以通过外网连接,需要云数据库 MySQL 已 开启外网。

#### 举例:

例如账号1下,广州 VPC1 中的子网 A 下的 CVM 和广州地域下开启了外网的云数据库 MySQL。 例如账号1下,广州 VPC1 中的子网 A 下的 CVM 和北京地域下开启了外网的云数据库 MySQL。 例如账号1下,广州 VPC1 中的子网 A 下的 CVM 和账号2下,北京地域下开启了外网的云数据库 MySQL。

#### 场景三:云联网连接

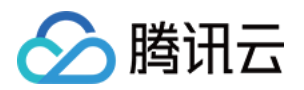

1. CVM 和云数据库 MySQL 处于不同 VPC(包括同账号/不同账号,同地域/不同地域)。

2. 同一腾讯云账号下,购买的服务器为 轻量应用服务器,连接云数据库 MySQL 实例,需通过云联网连接。 **举例:** 

例如账号1下,广州 VPC1 中的子网 A 下的 CVM 和广州 VPC2 中的子网 B 下的云数据库 MySQL。

例如账号1下,广州 VPC1 中的子网 A 下的 CVM 和北京 VPC2 中的子网 B 下的云数据库 MySQL。

例如账号1下,广州 VPC1 中的子网 A 下的 CVM 和账号2下,北京 VPC2 中的子网 B 下的云数据库 MySQL。

例如账号1下,广州 VPC1 中的子网 A 下的轻量应用服务器和广州 VPC2 中的子网 B 下的云数据库 MySQL。

### 连接常见问题

汇总介绍不同方式连接云数据库 MySQL 实例的常见问题和处理建议,请参见 连接常见问题。

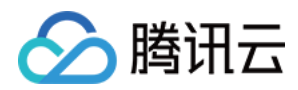

### 内网连接

最近更新时间:2024-12-31 15:52:04

本文为您介绍使用云服务器 CVM 通过云数据库 MySQL 内网地址连接数据库的方法。

### 背景

云服务器 CVM 和云数据库 MySQL 属于同一个腾讯云主账号,位于同一个地域,处于同一个 VPC 时,建议通过内 网连接的方式连接数据库,内网连接的网络延迟低,能带来更稳定、安全的连接访问环境。

| 连接方式      | 应用场景                                                                                                    | 说明                                                                                                    | 是否计费        |
|-----------|----------------------------------------------------------------------------------------------------|----------------------------------------------------------------------------------------------------|-------------|
| 内网连接      | CVM 和 MySQL 属于同一个腾讯云主账<br>号,位于同一个地域,处于同一个 VPC<br>内。具体请参见 场景一。                                                  | 内网网络高速, 延迟低。                                                                                                    | 暂不收费        |
| 外网连接      | 无法使用内网连接的场景,可以通过外<br>网连接。具体请参见场景二。<br><b>说明:</b><br>外网连接易受网络影响,如您对网络有<br>较高要求,推荐使用内网连接或者 <del>云联</del><br>网连接。 | 支持第三方应用连接服务。<br>外网地址需手动开启。<br>开启外网地址,会使您的数据库服务<br>暴露在公网上,可能导致数据库被入<br>侵或攻击。<br>适用于开发或辅助管理数据库,不建<br>议正式业务连接使用,因为可能存在<br>不可控因素会导致外网连接不可用<br>(例如 DDOS 攻击、突发大流量访问<br>等)。 | 暂不收费        |
| 云联网连<br>接 | CVM 和 MySQL 处于不同 VPC,或使<br>用轻量应用服务器连接 MySQL。具体<br>请参见 场景三。                                                     | 全网互联。<br>低时延,高速传输。                                                                                                    | 云联网计费<br>说明 |

### 准备工作

准备好 MySQL 实例,请参见 创建 MySQL 实例。 准备好 CVM,请参见 自定义配置 Linux 云服务器。 说明:

在准备工作中,需要注意以下几点:

需授权允许访问 MySQL 的 IP,您可以在云数据库 MySQL 控制台进行操作,详情请参见 修改授权访问的主机地址。

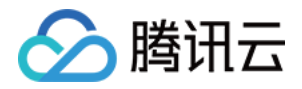

| 创建账号 |                                              | × |
|------|----------------------------------------------|---|
| 账号名★ | 10                                           |   |
|      |                                              | _ |
| 主机 * | 请输入主机                                        |   |
|      | 1. IP形式,支持填入%<br>2.多个主机以分隔符分隔,分隔符支持;, 换行符和空格 |   |

如果您选择使用 root 账号连接登录云数据库 MySQL,建议在购买 MySQL 实例时直接设置密码;如果您通过购买页的导入已有配置能力,或通过实例列表的购买相同配置能力创建实例,请确认您的 root 账号已在控制台 重置密码, 否则使用无密码状态的 root 账号登录,将会报错。

| root 密码 | 现在设置       | 创建后设置  |     |
|---------|------------|--------|-----|
|         | 请输入 root 账 | 号密码    | 744 |
|         | 请输入密码      |        |     |
|         | 请再次输入 roo  | t 账号密码 | *   |
|         | 请确认密码      |        |     |

需要配置 CVM 和云数据库 MySQL 的安全组出入站规则,来限制允许访问 MySQL 的 IP,详情请参见 管理云数据库 安全组。安全组需放通 MySQL 实例的内网端口,您可登录 云数据库 MySQL 控制台,单击实例 ID 进入详情页查看 端口,并记住内网地址,用于后续连接数据库。

MySQL 安全组入站规则:

| 入勤 | 规则       | 出站规则  |                    |        |                 |                                    |                 |
|----|----------|-------|--------------------|--------|-----------------|------------------------------------|-----------------|
| 添  | 加规则      | 导入规则  | 优先级排序 全部编辑 删除 一键放通 | 教我设置 🖸 |                 | 端口: <b>3306 🛞</b> 🛛 多个关键字用竖线 "[" ; | 分隔,多个过滤标签用回车键分隔 |
|    |          |       |                    |        |                 |                                    |                 |
|    | 来源 🛈     | T     | 协议端口 ③             | 策略     | 备注              | 修改时间                               | 操作              |
| My | /SQL 的   | 内网 IP | MySQL 的内网端口        |        | 找到1条结果 返回原列表    |                                    |                 |
|    | 172 64.9 | 9     | TCP:3306           | 允许     | 放通MySQL服务(3306) | 2024-04-26 10:52:00 (UTC+08:00)    | 编辑 插入 ▼ 删除      |

CVM 和云数据库 MySQL 的网络处于同一 VPC,修改云数据库 MySQL 的网络请参见 切换网络。

CVM 的 VPC 可在实例详情 > 基本信息 > 网络信息下查看:

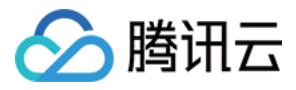

| 💮 网络信息    |                                 |
|-----------|---------------------------------|
| 所属网络      | vpc-4ksprsu6(Default C  0.0/16) |
| 所属子网      | subnet-ri id(Default- )t)       |
| 主IPv4公网IP | 108.163 🗗 🞵                     |

云数据库 MySQL 的 VPC 可在**实例详情 > 实例信息 > 所属网络**后查看:

| ♀ 实例信息     |                                |
|------------|--------------------------------|
| 所属项目       | 默认项目 转至其他项目                    |
| GTID       | 已开启                            |
| 字符集 / 排序规则 | UTF8MB4 / UTF8MB4_GENERAL_CI 🧨 |
| 所属网络       | Default 更换网络                   |
| 标签         | 编辑                             |

### 操作指南

#### 步骤一:登录云服务器 CVM

1. 登录 云服务器控制台,在实例列表中找到目标云服务器,在右侧操作栏中单击登录。

| ID/名称                | 监控  | 状态 ▼  | 可用区 👅 | 实例类型 ▼  | 实例配置                                          | 主IPv4地址 (j)                | 实例计费模式 ▼                         | 网络计费模式 ▼ | 所属项目 ▼ | 标签(key:value) | 操作  |
|----------------------|-----|-------|-------|---------|-----------------------------------------------|----------------------------|----------------------------------|----------|--------|---------------|-----|
|                      |     |       |       |         | 搜索 "所属耳                                       | 页目:默认项目",找到 1 条结果 🖠        | 反回原列表                            |          |        |               |     |
| ins-1 3<br>MySQL-ins | ılı | 🐼 运行中 | 北京六区  | 标准型S6 🚹 | 2核 2GB 5Mbps<br>系统盘: 通用型SSD云<br>硬盘<br>网络: MyS | 244(公) <b>「1</b><br>).5(内) | 按量计费<br>2023-08-31<br>14:43:06创建 | 按流量计费    | 默认项目   | $\bigcirc$    | 登录更 |

2. 在登录窗口中,选择密码登录,输入云服务器的用户名和密码,并单击登录即可正常登录。如下图所示:

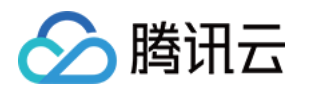

| 登录                                                                        |                                      |                                                  |                      | ×                |
|---------------------------------------------------------------------------|--------------------------------------|--------------------------------------------------|----------------------|------------------|
| 一键免密置                                                                     | 绿                                    | 密码登录                                             | 密钅                   | 月登录              |
| 实例名称/ID                                                                   |                                      |                                                  |                      |                  |
| 实例IP                                                                      |                                      |                                                  |                      |                  |
| 用户名                                                                       | root                                 |                                                  |                      |                  |
| 端口                                                                        | 22                                   |                                                  |                      |                  |
| 密码                                                                        |                                      | (                                                | 8 @                  | 忘记密码?            |
| _                                                                         |                                      |                                                  |                      |                  |
|                                                                           |                                      | 登录                                               |                      |                  |
|                                                                           | V                                    | 登录<br>/NC登录 <b>(</b> )                           |                      |                  |
| ✔ 保存登录信                                                                   | 、<br>信息到连接配:                         | 登录<br>/NC登录 ①<br>置页,下次快速                         | 登录 如何                | 快速登录 >           |
| ✓ 保存登录信 自日 (中)                                                            | [息到连接配]<br>助检测工具<br>速定位服务器           | 登录<br>/NC登录 ①<br>置页,下次快速打<br>:登录问题               | 登录 如何<br>点日          | 「快速登录 ><br>5检测 > |
| <ul> <li>保存登录信</li> <li>育師(快)</li> <li>请确认安全线</li> <li>详细说明[2]</li> </ul> | 信息到连接配<br>动检测工具<br>惠定位服务器<br>目已经放通来》 | 登录<br>/NC登录 ①<br>置页,下次快速结<br>登录问题<br>源为OrcaTerm代 | 登录 如何<br>点<br>理IP的远程 | ·快速登录 ><br>古检测 > |

3. 登录成功后,界面如下图所示:

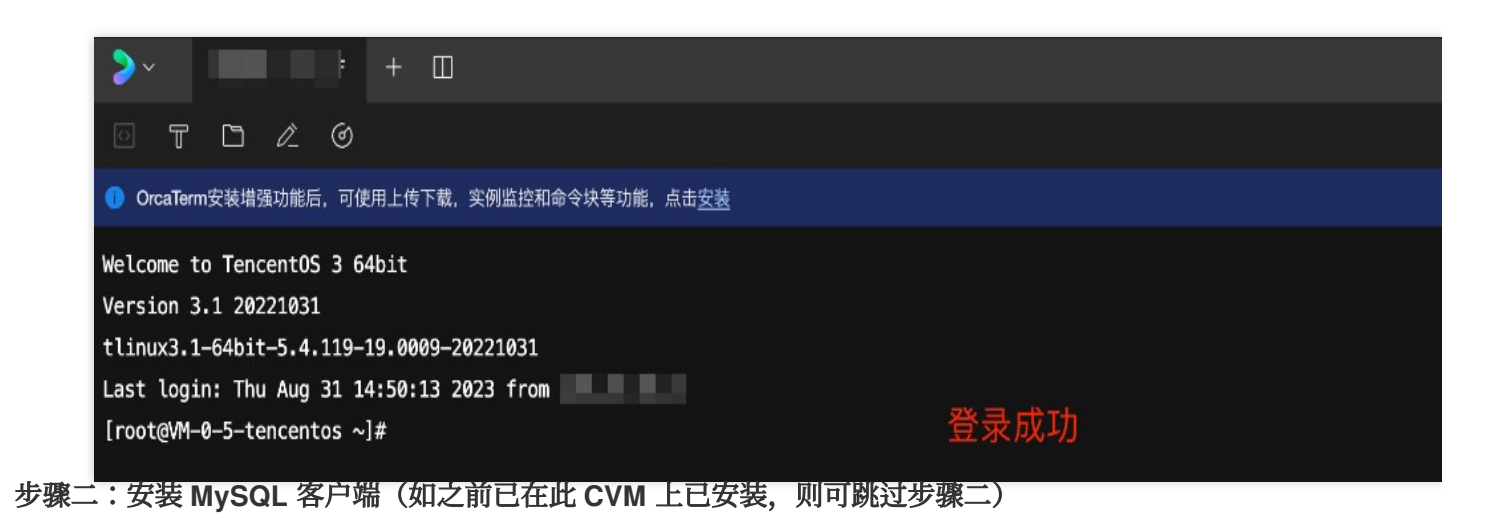

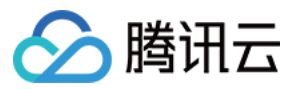

执行如下命令安装 MySQL 客户端:

yum install mysql

提示 Complete! 说明 MySQL 客户端安装完成。

#### 步骤三:使用 CVM 连接云数据库 MySQL

1. 在 CVM 中执行如下命令,登录到 MySQL 数据库实例。

mysql -h <内网 ip 地址> -u <用户名, 默认 root> -P <端口号, 默认3306> -p

<内网 ip 地址>: 替换为目标 MySQL 数据库实例的内网地址,在 MySQL 控制台 的实例详情页可查看内网地址。

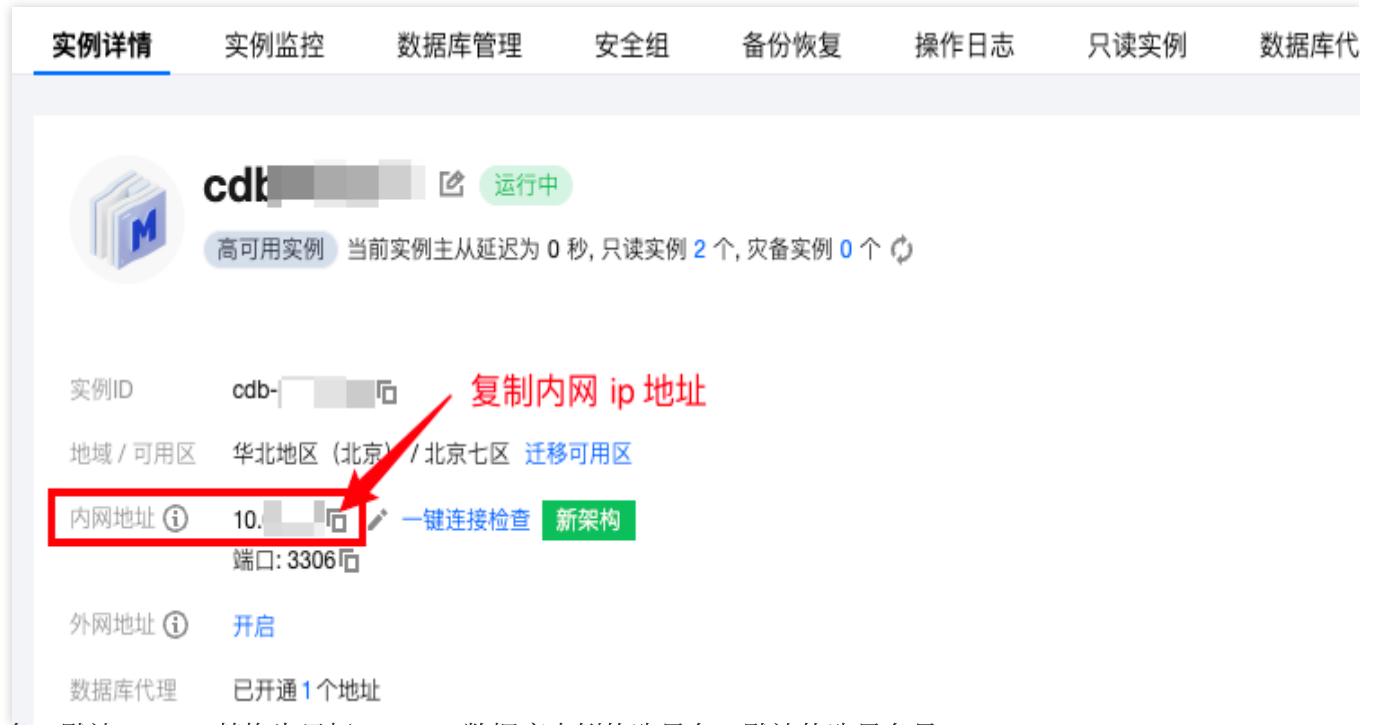

<用户名,默认 root>: 替换为目标 MySQL 数据库实例的账号名,默认的账号名是 root。

| 实例详情 实例监控 数据库管理 安全组 备份恢复 操作日志       | 只读实例 数据库代理 数据安全 连接检查 |       |                 |                   |
|-------------------------------------|----------------------|-------|-----------------|-------------------|
| 数据库列表 参数设置 <b>帐号管理 账号列表下可查询具体账号</b> |                      |       |                 |                   |
| 台違該等 导出版号 密码复杂度: (关) 使用动态凭据 ①       |                      |       | 务必设置密码,如忘记可重置密码 | 请输入账号名            |
| 账号名                                 | 主机                   | 连接数规制 | 备注              | 操作                |
| root                                | %                    | -     | -               | 重置密码重置权限          |
| test2                               | %                    | -     | -               | 使改权限 克隆账号 更多 ▼    |
| testolis                            | %                    | -     | 业务号             | 修改权限 克<br>修改权限 克  |
| 共3项                                 |                      |       | 10              | 0 ▼ 条/頁 × < 修改连接数 |
|                                     |                      |       |                 | 修改备注              |

<内网端口号>:替换为目标 MySQL 数据库实例的内网端口号,默认3306,如修改了端口号,可在 MySQL 控制台 的实例详情页查看新内网端口号。

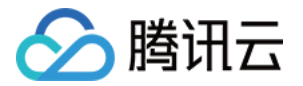

| 实例详情     | 实例监控     | 数据库管理                   | 安全组      | 备份恢复          | 操作日志 | 只读实例 | 数据库代理 |
|----------|----------|-------------------------|----------|---------------|------|------|-------|
|          |          |                         |          |               |      |      |       |
| 100      | cdh      | <b>1</b> 名 运行中          |          |               |      |      |       |
| M        | 高可用实例当   | 前实例主从延迟为 0              | 秒 只读实例 2 | ○ 个, 灾备实例 0 个 | Ċ    |      |       |
|          |          | mxmir/ded/10            |          | , YEXNO I     | ***  |      |       |
|          |          |                         |          |               |      |      |       |
| 实例ID     | cdb-l    | Б                       |          |               |      |      |       |
| 地域 / 可用区 | 华北地区(北京  | 記)/北京七区 <mark>迁移</mark> | 可用区      |               |      |      |       |
| 内网地址 🛈   | 10)Г     | - 一键连接检查                | 所架构      |               |      |      |       |
|          | 端口: 3306 |                         |          |               |      |      |       |
| 外网地址 🛈   | 开启       |                         |          |               |      |      |       |
| 数据库代理    | 已开通1个地址  | Ł                       |          |               |      |      |       |
|          |          |                         |          |               |      |      |       |

2. 在提示 Enter password: 后输入 MySQL 实例的账号对应的密码,如忘记密码可参见 重置密码 进行修改。 本例中提示 mysql> 说明成功登录到 MySQL。

| > · + □                                                                                                    |  |  |  |  |  |  |
|----------------------------------------------------------------------------------------------------|--|--|--|--|--|--|
| ○ T D ∠ 0                                                                                                    |  |  |  |  |  |  |
| OrcaTerm安装增强功能后,可使用上传下载,实例监控和命令块等功能,点击 <u>安装</u>                                                                                                    |  |  |  |  |  |  |
| Welcome to TencentOS 3 64bit<br>Version 3.1 20221031<br>tlinux3.1-64bit-5.4.119-19.0009-20221031<br>Last login: Thu Aug 31 14:50:13 2023 from 1754.3 |  |  |  |  |  |  |
| [root@VM-0-5-tencentos ~]# mysql -h 📕 🦳 🤅 -u root -P 3306 -p                                                                                         |  |  |  |  |  |  |
| Welcome to the MySQL monitor. Commands end with ; or $g$ .                                                                                           |  |  |  |  |  |  |
| Your MySQL connection id is 1220                                                                                                    |  |  |  |  |  |  |
| Server version: 8.0.30-txsql 20221220                                                                                                    |  |  |  |  |  |  |
| Copyright (c) 2000, 2021, Oracle and/or its affiliates.                                                                                              |  |  |  |  |  |  |
| Oracle is a registered trademark of Oracle Corporation and/or its                                                                                    |  |  |  |  |  |  |
| affiliates. Other names may be trademarks of their respective<br>owners.                                                                             |  |  |  |  |  |  |
| Type 'help;' or '\h' for help. Type '\c' to clear the current input statement.                                                                       |  |  |  |  |  |  |
| mysql>                                                                                                    |  |  |  |  |  |  |

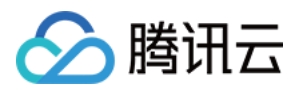

### 常见问题

#### 内网连接是否收费?

内网连接免费使用,暂不收费。

#### 内网端口是否可修改?

可以修改,您可登录 MySQL 控制台,在目标实例详情页,单击内网地址后的编辑图标进行修改。

| 修改内网地址                                        |                          |              | × |  |  |  |
|-----------------------------------------------|--------------------------|--------------|---|--|--|--|
| 内网 IP*                                        | 内网 IP 可选段:172.21.32.0/20 |              |   |  |  |  |
| 内网端口*                                         | 3308                     | 在此修改端口号后单击确定 |   |  |  |  |
| 端口取值范围: 1024-65535<br>注意: 修改内网地址会影响正在访问的数据库业务 |                          |              |   |  |  |  |
|                                               | 确定                       | 取消           |   |  |  |  |

#### 内网连接错误如何自查?

通过内网地址连接数据库失败的可能原因,通常与云服务器类型、账号密码、端口、安全组、网络及实例问题相关,以下分别为您介绍各种场景的自查方法。更多自查诊断处理请参见内网连接失败。

1. 检查您用于连接的服务器是否是云服务器 CVM。

使用内网连接,需要所使用的服务器为 云服务器 CVM,如果您使用的是 轻量应用服务器 或者其他非腾讯平台服务器,则暂不支持通过内网地址连接,您可以参考 自定义配置 Linux 云服务器 重新创建一个云服务器 CVM 再通过内 网地址连接数据库。

2. 登录云服务器 CVM 后,通过命令登录云数据库时反复失败,可检查您用于登录数据库的账号和密码是否存在错误。

在命令行中:mysql-h <内网 ip 地址> -u <用户名,默认 root> -P <端口号,默认3306> -p,用于登录的账号和密码需 对应正确,如您使用的是非 root 账号登录,则密码也需要输入对应非 root 账号的密码,在 CVM 界面输入密码时, 密码是不会随输入而显示的,需一次性正确输入并按下回车键,若忘记密码,您可以重置密码 后重试。 3.检查安全组配置是否合理,是否限制 IP。

在 CVM 安全组中配置出站规则,当出站规则的目标配置不为0.0.0/0且协议端口不为 ALL 时,需要把 MySQL 的内 网 IP 及端口添加到出站规则中。

在 MySQL 安全组中配置入站规则,当入站规则的源端配置不为0.0.0/0且协议端口不为ALL时,需要把 MySQL 的 IP 及端口添加到入站规则中。

操作请参见安全组配置问题解决方案。

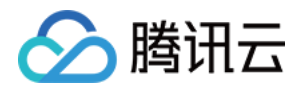

4. 检查是否为网络问题。

CVM 与 MySQL 需要在同一地域和同一 VPC 网络,可前往 云服务器控制台 和 云数据库 MySQL 控制台 确认是否满足,若不处于同一 VPC 网络,可通过 切换网络 将 MySQL 实例的网络切换为与 CVM 一致。如果确认 CVM 与 MySQL 在同一地域和同一 VPC 网络下,还报错网络问题,请自查本地网络是否有限制。 5. 检查是否存在实例问题。

若 MySQL 实例的磁盘满了,可能会影响连接数据库,建议对磁盘扩容,操作请参见 调整数据库实例规格。 当出现 "ERROR 1040(00000):Too many connections" 的提示语时,表明云数据库实例当前最大连接数超过了限制。 常见原因及解决方案:

i. sleep 线程数很多,建议在控制台调低 wait\_timeout 和 interactive\_timeout 参数值。操作请参见 设置实例参数。 ii. sleep 线程数很少,也没有慢查询堆积,建议在控制台调大 max\_connections 参数值。操作请参见 设置实例参数。 检查 MySQL 实例是否为"主从切换状态",若连接实例时,MySQL 实例处于主从切换状态,则会连接失败,请等待 主从切换完毕后,再重新通过命令连接。

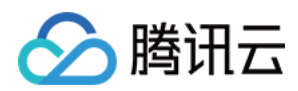

### 外网连接

最近更新时间:2024-12-31 15:52:04

本文为您介绍使用云服务器 CVM 或第三方应用通过云数据库 MySQL 外网地址连接数据库的方法。

### 背景

无法使用内网连接的场景,可以通过外网连接,需要云数据库 MySQL 已 开启外网。我们建议仅用于开发或辅助管理数据库时通过外网连接数据库。

说明:

目前广州、上海、北京、成都、重庆、南京、中国香港、新加坡、首尔、东京、硅谷、弗吉尼亚、法兰克福地域的主实例,支持开启外网连接地址。只读实例支持开启外网的地域,请以控制台为准。

为提升数据库外网链路的安全及可靠性,自2024年5月起云数据库 MySQL 采用 CLB 作为外网底层架构,开启外网 后您的资源将新增一个 CLB 实例(因开启外网地址而自动创建的负载均衡实例,您可以免费使用),关闭外网地址 后,该 CLB 实例将自动删除。您同时可为该 CLB 实例配置监控告警项,具体请参见 开启外网连接地址。

| 连接方式      | 应用场景                                                                                               | 说明                                                                                                    | 是否计费        |
|-----------|----------------------------------------------------------------------------------------------------|----------------------------------------------------------------------------------------------------|-------------|
| 内网连接      | CVM 和 MySQL 属于同一个腾讯云主账<br>号,位于同一个地域,处于同一个 VPC<br>内。具体请参见 场景一。                                      | 内网网络高速, 延迟低。                                                                                                    | 暂不收费        |
| 外网连接      | 无法使用内网连接的场景,可以通过外<br>网连接。具体请参见场景二。<br><b>说明:</b><br>外网连接易受网络影响,如您对网络有<br>较高要求,推荐使用内网连接或者云联<br>网连接。 | 支持第三方应用连接服务。<br>外网地址需手动开启。<br>开启外网地址,会使您的数据库服务<br>暴露在公网上,可能导致数据库被入<br>侵或攻击。<br>适用于开发或辅助管理数据库,不建<br>议正式业务连接使用,因为可能存在<br>不可控因素会导致外网连接不可用<br>(例如 DDOS 攻击、突发大流量访问<br>等)。 | 暂不收费        |
| 云联网连<br>接 | CVM 和 MySQL 处于不同 VPC,或使<br>用轻量应用服务器连接 MySQL。具体<br>请参见 场景三。                                         | 全网互联。<br>低时延,高速传输。                                                                                                    | 云联网计费<br>说明 |

准备工作

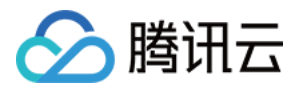

准备好 MySQL 实例,请参见 创建 MySQL 实例。 准备好 CVM,请参见 自定义配置 Linux 云服务器。 对 MySQL 实例 开启外网。

|     | 实例详情     | 实例监控                              | 数据库管理                        | 安全组                      | 备份恢复        | 操作日志 |
|-----|----------|-----------------------------------|------------------------------|--------------------------|-------------|------|
|     |          |                                   |                              |                          |             |      |
|     |          | <b>MySQL</b><br>高可用实例 当前          | <b>这</b> 运行中<br>前实例主从延迟为 0 利 | 아, 只读实例 <mark>0</mark> 个 | 、灾备实例 0 个 🕻 | 5    |
|     | 实例ID     | cdb-                              | I                            |                          |             |      |
|     | 地域 / 可用区 | 华北地区(北京                           | 〔) / 北京六区 <mark>迁移</mark> 司  | 「用区                      |             |      |
|     | 内网地址 🛈   | .16 <b>位</b><br>端口: 3306 <b>位</b> | 🖍 一键连接检查 🛉                   | 保留地址 新架                  | 四构          |      |
|     | 外网地址 🛈   | 开启在                               | 实例详情页 > 外网:                  | 地址后单击开                   | 启           |      |
| 安全组 | 设置,放通内   | 网端口。                              |                              |                          |             |      |

#### 说明:

外网开启后将受到安全组网络访问策略的控制,配置安全策略时**必须放通内网访问端口3306**,不确定内网端口可在 控制台的实例详情页查看。操作请参见管理云数据库安全组。

| 添加入站规则      | 放通内网端口,默认为3306 —— 添加        | 加入站规则,类型选择 MySQL | (3306),策略选择允许        | × |
|-------------|-----------------------------|------------------|----------------------|---|
| 类型          | 来源()                        | 协议端口 🛈           | 策略    备注             |   |
| MySQL(3306) | IP 地址或 CIDR 段 ▼<br>▼<br>all | TCP:3306         | 允许 ▼ 放通MySQL服务(3306) |   |
| +新增一行       |                             |                  |                      |   |
|             |                             | 确定取消             |                      |   |

您也可以根据实际情况限制来源 IP 地址或 CIDR 段,目前云数据库 MySQL 实例开启外网后为 CLB 架构, CLB 健康 探测源 IP 为100.64.0.0/10网段,外网开启后,若您的简约型负载均衡实例健康状态显示为异常,您可在对云数据库 MySQL 实例配置安全组时,**放通100.64.0.0/10网段**。

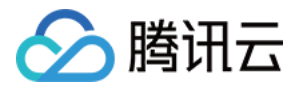

| 入站规则                  | 出站规则        |                           |            |        |                      |                    |
|-----------------------|-------------|---------------------------|------------|--------|----------------------|--------------------|
| 添加规则                  | 导入规则        | 优先级排序    全部编辑             | 删除    一键放通 | 教我设置 🖸 | 多个关键字用竖线 " " 分隔,多个过滤 | 袁标签用回车键分隔 <b>(</b> |
| 来源()                  | T<br>西ID 网氏 |                           | 策略         | 备注     | 修改时间                 | 操作                 |
| ⊯/隶休测/<br>100.64.0.0/ | //10        | WINSQL 关例内网端口<br>TCP:3306 | 允许         |        | 2024-05-28 12:09:37  | 编辑 插入 🔻 删除         |

### 操作指南

从云服务器 CVM 外网连接云数据库 MySQL 从第三方应用外网连接云数据库 MySQL

#### 从云服务器 CVM 外网连接云数据库 MySQL

#### 步骤一:登录云服务器 CVM

1. 登录 云服务器控制台, 在实例列表中找到目标云服务器, 在右侧操作栏中单击登录。

| ID/名称                | 监控 | 状态 ▼  | 可用区 🔻 | 实例类型 ▼  | 实例配置                                        | 主IPv4地址 (j)                | 实例计费模式 ▼                         | 网络计费模式 👅 | 所属项目 ▼ | 标签(key:value) | 操作   |
|----------------------|----|-------|-------|---------|---------------------------------------------|----------------------------|----------------------------------|----------|--------|---------------|------|
|                      |    |       |       |         | 搜索 "所属"                                     | 页目:默认项目",找到 1 条结果 🕺        | 回原列表                             |          |        |               |      |
| ins-1 3<br>MySQL-ins | di | 🔗 运行中 | 北京六区  | 标准型S6 🔁 | 2核 2GB 5Mbps<br>系统盘:通用型SSD云<br>硬盘<br>网络:Mys | 244(公) <b>「」</b><br>0.5(内) | 按量计费<br>2023-08-31<br>14:43:06创建 | 按流量计费    | 默认项目   | $\bigcirc$    | 登录 更 |

2. 在登录窗口中,选择密码登录,输入云服务器的用户名和密码,并单击登录即可正常登录。如下图所示:

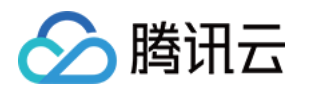

| 登录                                                                   |               |          |        |    | ×       |
|----------------------------------------------------------------------|---------------|----------|--------|----|---------|
| 一键免密置                                                                | 绿             | 密码登录     |        | 密银 | 用登录     |
| 实例名称/ID                                                              |               |          | -      |    |         |
| 实例IP                                                                 |               | -        |        |    |         |
| 用户名                                                                  | root          |          |        |    |         |
| 端口                                                                   | 22            |          |        |    |         |
| 密码                                                                   | •••••         |          | 8      | Ø  | 忘记密码?   |
|                                                                      |               | 登录       |        |    |         |
|                                                                      |               | VNC登录 🛈  |        |    |         |
| 🛃 保存登录信                                                              | 自急到连接配        | 置页,下次快   | 速登录    | 如何 | I快速登录 > |
| 自助检测工具 点击检测 > 快速定位服务器登录问题                                            |               |          |        |    |         |
| <ul> <li>请确认安全组已经放通来源为OrcaTerm代理IP的远程登录端口</li> <li>详细说明 □</li> </ul> |               |          |        |    |         |
| • 参考文档进行                                                             | <b>亍问题排查:</b> | 无法登录Linu | ux实例 [ | 2  |         |

| З. | 登录成功后, | 界面如 | r | 图所示 | : |
|----|--------|-----|---|-----|---|
|    |        |     |   |     |   |

| >~ ⊧ + □                                                             |          |
|----------------------------------------------------------------------|----------|
| 0 T D 2 0                                                            |          |
| <b>①</b> OrcaTerm安装増强功能后,可使用上传下载,实例监控和命令块等功能,点击 <u>安装</u>            |          |
| Welcome to TencentOS 3 64bit<br>Version 3.1 20221031                 |          |
| tlinux3.1-64bit-5.4.119-19.0009-20221031                             |          |
| Last login: Thu Aug 31 14:50:13 2023 from [root@VM-0-5-tencentos ~]# | 登录成功     |
| 步骤二:安装 MySQL 客户端(如之前已在此 CVM 上安装过,                                    | 则可跳过步骤二) |

执行如下命令安装 MySQL 客户端:

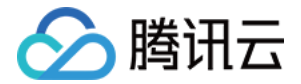

yum install mysql

提示 Complete! 说明 MySQL 客户端安装完成。

#### 步骤三:使用 CVM 连接云数据库 MySQL

1. 在 CVM 中执行如下命令,登录到 MySQL 数据库实例。

mysql -h <外网 ip 地址> -u <用户名, 默认 root> -P <外网端口号> -p

<外网 ip 地址>: 替换为目标 MySQL 数据库实例的外网地址,在 MySQL 控制台 的实例详情页可查看外网地址。若 外网地址未开启,请参见 开启外网地址 开启。

| 实例详情     | 实例监控                      | 数据库管理                      | 安全组                   | 备份恢复          | 操作日志 |
|----------|---------------------------|----------------------------|-----------------------|---------------|------|
|          |                           |                            |                       |               |      |
|          | <b>MySQL</b><br>高可用实例 当   | <b>这</b> 运行中<br>前实例主从延迟为 0 | 秒, 只读实例 <b>(</b>      | ) 个, 灾备实例 0 个 | ¢    |
| 实例ID     | cdb-                      | 6                          |                       |               |      |
| 地域 / 可用区 | 华北地区(北                    | 京) / 北京六区 <del>迁</del> 稀   | 多可用区                  |               |      |
| 内网地址 🛈   | 1 16<br>端口: 3306 <b>石</b> | <b>石 🖍</b> 一键连接检查          | 新架构                   | 夏制外网 ip       |      |
| 外网地址 🛈   | bj-cdb-<br>端口: 63701 [    | tencentcdb.co              | om <mark>后</mark> 关闭一 | 键连接检查         |      |

<用户名,默认 root>: 替换为目标 MySQL 数据库实例的账号名,默认的账号名是 root。

| 实例详情 实例监控 数据库管理 安全组 备份恢复 操作的       | 日志 只读实例 数据库代理 数据安全 连接检查 |       |                 |                        |
|------------------------------------|-------------------------|-------|-----------------|------------------------|
|                                    |                         |       |                 |                        |
| 数据库列表 参数设置 <b>帐号管理 账号列表下可查询具体账</b> | <del>K号</del>           |       |                 |                        |
| 《建整号 导出账号 密码复杂度:(关) 使用动态凭据①        |                         |       | 务必设置密码,如忘记可重置密码 | 请输入账号名                 |
| 账号名                                | 主机                      | 连接数网制 | 音注              | 操作                     |
| root                               | 56                      | -     | -               | 重置密码重置权限               |
| test2                              | 56                      |       |                 | <b>续</b> 改权限 克隆族号 更多 ▼ |
| testdts                            | 56                      | -     | 业务号             | 修改权限 克<br>修改主机         |
| 共3项                                |                         |       | 10              | 0 ▼ 条/頁                |
|                                    |                         |       |                 | 删除账号                   |
|                                    |                         |       |                 | 修改备注                   |

<外网端口号>:替换为目标 MySQL 数据库实例的外网端口号,在 MySQL 控制台 的实例详情页可查看外网端口号。

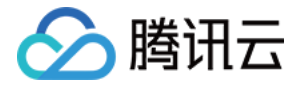

| 实例详情     | 实例监控                                       | 数据库管理          | 安全组       | 备份恢复                       | 操作日志 |
|----------|--------------------------------------------|----------------|-----------|----------------------------|------|
|          | Mysol                                      |                |           |                            |      |
| M        | 高可用实例当                                     | 前实例主从延迟为 0     | 秒, 只读实例 🕻 | ) 个, 灾备实例 <mark>0</mark> 个 | φ    |
|          |                                            |                |           |                            |      |
| 实例ID     | cdb- 1                                     | Ċ.             |           |                            |      |
| 地域 / 可用区 | 华北地区(北京                                    | 京) / 北京六区 迁移   | 多可用区      |                            |      |
| 内网地址 🛈   | 1 <b></b> 6 <b>「</b><br>端口: 3306 <b>「」</b> | 🕽 🖍 一键连接检查     | 新架构       |                            |      |
| 外网地址 🛈   | bj-cdb-<br>端口: 63701 <b>匝</b>              | .tencentcdb.cc | 加口 关闭 一   | 建连接检查                      |      |

2. 在提示 Enter password: 后输入 MySQL 实例的账号对应的密码,如忘记密码可参见 重置密码 进行修改。 本例中提示 mysql> 说明成功登录到 MySQL。

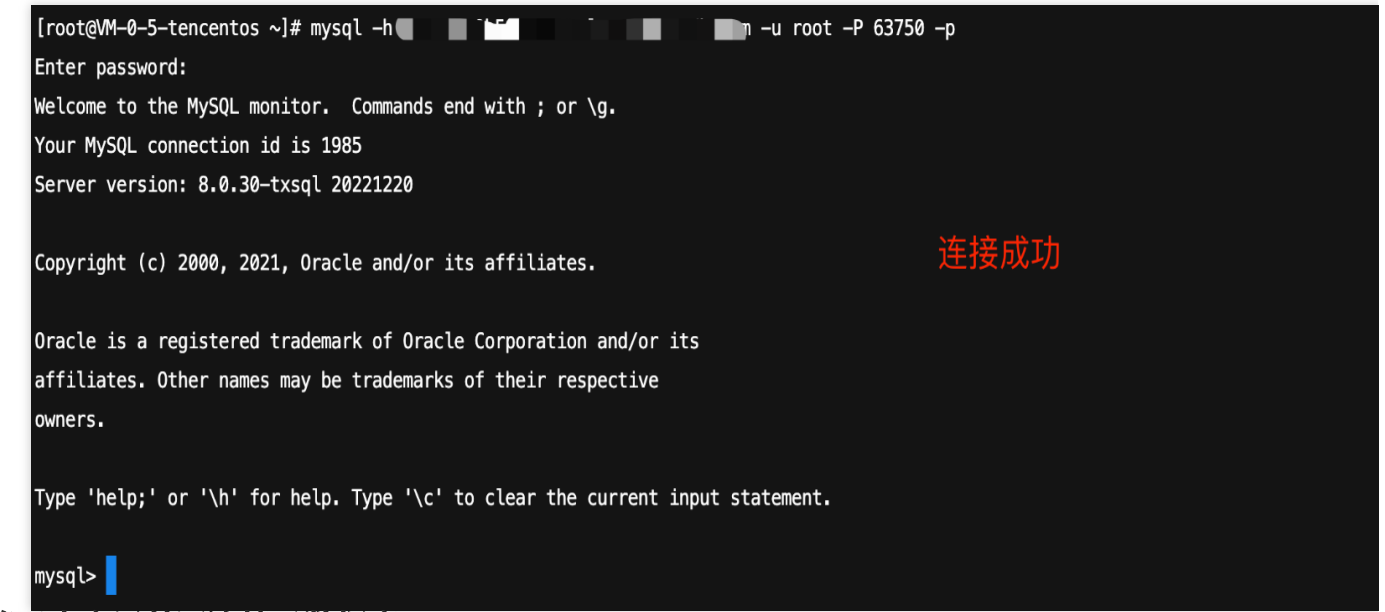

#### 从第三方应用外网连接云数据库 MySQL

- 1. 安装 MySQL Workbench, 官方下载地址请参见 MySQL Workbench 下载页面。
- 2. 进入下载页面后单击 MySQL Workbench。
- 3. 跳转页面后在 Windows (x86, 64-bit), MSI Installer 后单击 Downloads。
- 4. 单击 No thanks, just start my download。
- 5. 安装完成后打开 MySQL Workbench, 在 MySQL Connections 后单击加号添加待连接的实例信息。

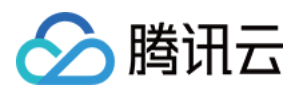

|                              | Welcome to MySQL<br>MySQL Workbench is the official graphical user interface (GUI) to<br>create and browse your database schemas, work with database<br>design and run SQL queries to work with stored data. You can also | <b>Workbench</b><br>Nol for MySQL. It allows you to design,<br>e objects and insert data as well as<br>o migrate schemas and data from other |
|------------------------------|----------------------------------------------------------------------------------------------------|----------------------------------------------------------------------------------------------------|
| <b>MySQL</b><br>6. 在弹出的窗口下,完 | database vendors to your MySQL d<br>Browse Documentation > Read the Blog ><br>Connections                                                                                                    | atabase.<br>Discuss on the Forums ><br>م                                                                                                    |
| 🕅 Setup New Con              | nection                                                                                                    | - 0                                                                                                    |
| Connection Name:             |                                                                                                    | Type a name for the connection                                                                                                    |
| Connection Method:           | Standard (TCP/IP)                                                                                                    | $\sim$ Method to use to connect to the RD                                                                                                    |
| Parameters SSL               | Advanced                                                                                                    |                                                                                                    |
| Hostname:                    | Port:                                                                                                    | Name or IP address of the server host - and TCP/IP port.                                                                                     |
| Username:                    |                                                                                                    | Name of the user to connect with.                                                                                                    |
| Password:                    | Store in Vault Clear                                                                                                    | The user's password. Will be requested later if it's not set.                                                                                |
| Default Schema:              |                                                                                                    | The schema to use as default schema. Leave<br>blank to select it later.                                                                      |
|                              |                                                                                                    |                                                                                                    |
| Configure Server I           | Management                                                                                                    | Test Connection Cancel Of                                                                                                    |
| 参数                           | 说明                                                                                                    |                                                                                                    |
| Connection name              | 为此连接命名。                                                                                                    |                                                                                                    |
| Connection Method            | 连接方法,选择 Standard(TCP/IP)。                                                                                                    |                                                                                                    |
| Hostname                     | 输入云数据库 MySQL 实例的外网地址。在实例详情                                                                                                    | 页可查询外网地址信息。                                                                                                    |

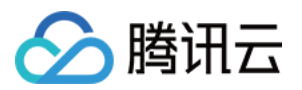

| Port           | 输入云数据库 MySQL 实例的外网端口号。在实例详情页可查询外网地址的端口号。 |
|----------------|------------------------------------------|
| Username       | 输入待连接 MySQL 实例的账号名。                      |
| Store in Vault | 输入待连接 MySQL 实例的账号密码并会保存此密码。              |

7. 返回 MySQL Workbench 首页,单击刚创建的待连接实例信息连接到 MySQL 实例。

| ▲ <u>F</u> ile <u>E</u> dit | <u>V</u> iew <u>D</u> atabase <u>T</u> ools <u>S</u> or | ripting <u>H</u> elp                                                          |                                                                                                    |                                                                                                    |
|-----------------------------|---------------------------------------------------------|-------------------------------------------------------------------------------|----------------------------------------------------------------------------------------------------|----------------------------------------------------------------------------------------------------|
|                             | W                                                       | /elcome                                                                       | to MySQ                                                                                                    | L Workbench                                                                                                    |
|                             |                                                         | MySQL Workbench is the<br>create and browse you<br>design and run SQL querie: | official graphical user interface (GU<br>r database schemas, work with data<br>s to work with stored data. You can<br>database vendors to your MySC | II) tool for MySQL. It allows you to design,<br>abase objects and insert data as well as<br>also migrate schemas and data from other<br>QL database. |
|                             |                                                         | Browse Documentation >                                                        | Read the Blog >                                                                                                    | Discuss on the Forums >                                                                                                    |
|                             | MySQL Connecti                                          | ons ⊕⊗                                                                        |                                                                                                    | ٩                                                                                                    |
|                             | local test                                              | test2                                                                         |                                                                                                    |                                                                                                    |

8. 成功连接后的界面如下所示。

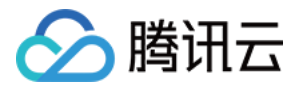

| NySQL Workbench                                                  | - 0                                                                                                    |
|------------------------------------------------------------------|----------------------------------------------------------------------------------------------------|
| local test ×                                                     |                                                                                                    |
| <u>File Edit View Query Database Server Tools Scripting Melp</u> |                                                                                                    |
|                                                                  | © [                                                                                                    |
| Navigator Query 1 ×                                              | SQLAdditions                                                                                                    |
| SCHEMAS 🔹 🗎 🖌 🖗 🖗 🕲 🚳 🗐 Limit to 1                               | 0 < 🕨   🜆 🎢 Iumpto 🗸                                                                                                    |
| Iter objects              sys                                    | Automatic context help is disabled. Use the toolbar to manually<br>help for the current caret position or to toggle automatic help. |
| Administration Schemas                                           |                                                                                                    |
| Information                                                      |                                                                                                    |

### 常见问题

#### 外网连接是否收费?

外网连接免费使用,暂不收费。

#### 为什么外网连接需要放通 MySQL 内网端口?

云数据库 MySQL 实例开启外网地址后,是通过腾讯云的后端集群去内网访问数据库的内网端口,做端口映射,然后转发实现外网访问,所以实例的外网地址开启后需要在安全组内放通 MySQL 内网端口给后端的集群连接。

#### 外网端口可以修改吗?

不支持修改。

#### 外网连接的安全性怎么样?

开启外网地址,会使您的数据库服务暴露在公网上,可能导致数据库被入侵或攻击,通常建议使用内网连接数据 库。云数据库外网连接适用于开发或辅助管理数据库,不建议正式业务连接使用,因为可能存在不可控因素会导致 外网连接不可用(例如 DDOS 攻击、突发大流量访问等)。

#### 开启外网地址后,如何限制指定 IP 进行连接,其他 IP 不可访问?

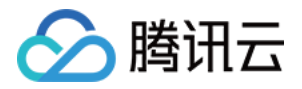

对主机位的权限限制,可以通过云数据库 MySQL 控制台修改数据库账号所授权的主机地址,来限制对数据库的访问。请参见 修改授权访问的主机地址。 或者您可以考虑使用公网 CLB 的方式做转发,实现外网登录,通过 CLB 这里的安全组策略来做来源限。请参见 通过 CLB 开启外网服务。

#### 为什么无法开启外网连接?

目前广州、上海、北京、成都、重庆、南京、中国香港、新加坡、首尔、东京、硅谷、弗吉尼亚、法兰克福地域的 主实例,支持开启外网连接地址,只读实例支持开启外网连接地址的地域请以控制台为准,如果实例部署在不支持 开启外网的地域,则无法开启外网连接。

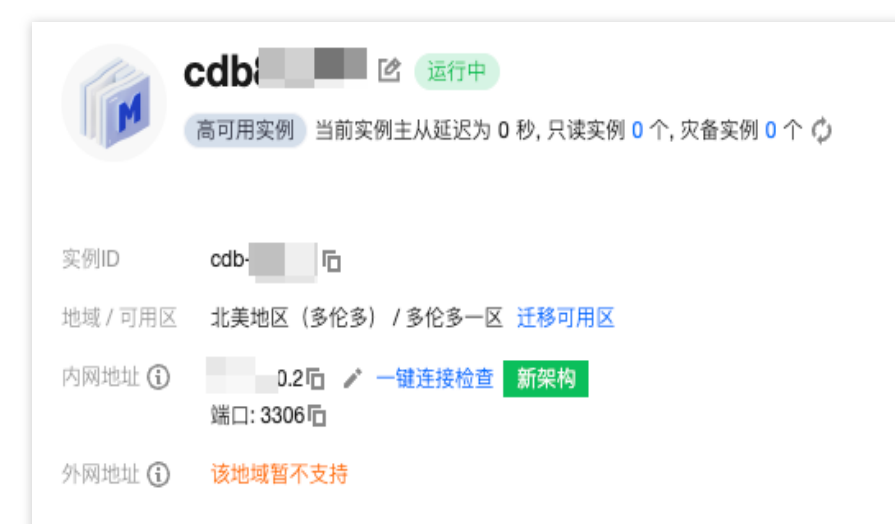

#### 外网连接错误如何自查?

通过外网地址连接数据库失败的可能原因,通常与账号密码、端口、安全组、网络及实例问题相关,以下分别为您 介绍各种场景的自查方法。

1. 登录云服务器 CVM 后,通过命令登录云数据库时反复失败,可检查您用于登录数据库的账号和密码是否存在错误。

在命令行中:mysql-h <外网 ip 地址> -u <用户名,默认 root> -P <外网端口号> -p,用于登录的账号和密码需对应正确,如您使用的是非 root 账号登录,则密码也需要输入对应非 root 账号的密码,在 CVM 界面输入密码时,密码是不会随输入而显示的,需一次性正确输入并按下回车键,若忘记密码,您可以 重置密码 后重试。

2. 检查安全组配置是否合理,是否限制 IP。

在 CVM 安全组中配置出站规则,当出站规则的目标配置不为0.0.0/0且协议端口不为 ALL 时,需要把 MySQL 的外网 IP 及端口添加到出站规则中。

在 MySQL 安全组中配置入站规则,当入站规则的源端配置不为0.0.0.0/0且协议端口不为ALL时,需要在入站规则中 放通 MySQL 实例的内网端口,默认为3306。

操作请参见安全组配置问题解决方案。

3. 检查是否为网络问题。

通过外网连接数据库,若网络不稳定,本地网络限制, VPC 绑定 ACL 策略均会导致通过外网连接数据库失败,请切 换本地网络,解除相关限制再重试。建议使用 内网连接数据库,更加稳当、低延时。

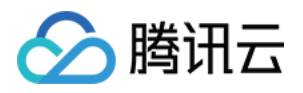

4. 检查是否存在实例问题。

若 MySQL 实例的磁盘满了,可能会影响连接数据库,建议对磁盘扩容,操作请参见 调整数据库实例规格。 当出现 "ERROR 1040(00000):Too many connections" 的提示语时,表明云数据库实例当前最大连接数超过了限制。 常见原因及解决方案:

i. sleep 线程数很多,建议在控制台调低 wait\_timeout 和 interactive\_timeout 参数值。操作请参见 设置实例参数。 ii. sleep 线程数很少,也没有慢查询堆积,建议在控制台调大 max\_connections 参数值。操作请参见 设置实例参数。 检查 MySQL 实例是否为"主从切换状态",若连接实例时,MySQL 实例处于主从切换状态,则会连接失败,请等待 主从切换完毕后,再重新通过命令连接。

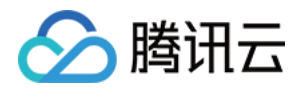

### 云联网连接

最近更新时间:2024-12-31 15:52:04

本文为您介绍使用云联网连接数据库的方法。

### 背景

创建云数据库 MySQL 实例后,若云服务器和实例处于不同 VPC(包括同账号/不同账号,同地域/不同地域),可以 通过云联网实现连接数据库;同一腾讯云账号下,若您购买的服务器为 轻量应用服务器,由于轻量应用服务器使用 腾讯云自动分配的 私有网络 VPC 进行网络隔离,默认情况下内网不与处于私有网络 VPC 中的云数据库 MySQL 互 通,因此,无法通过轻量应用服务器直接访问云数据库 MySQL,需通过关联云联网实现连接数据库。

| 连接方式      | 应用场景                                                                                               | 说明                                                                                                    | 是否计费        |
|-----------|----------------------------------------------------------------------------------------------------|----------------------------------------------------------------------------------------------------|-------------|
| 内网连接      | CVM 和 MySQL 属于同一个腾讯云主账<br>号,位于同一个地域,处于同一个 VPC<br>内。具体请参见 场景一。                                      | 内网网络高速, 延迟低。                                                                                                    | 暂不收费        |
| 外网连接      | 无法使用内网连接的场景,可以通过外<br>网连接。具体请参见场景二。<br><b>说明:</b><br>外网连接易受网络影响,如您对网络有<br>较高要求,推荐使用内网连接或者云<br>联网连接。 | 支持第三方应用连接服务。<br>外网地址需手动开启。<br>开启外网地址,会使您的数据库服务<br>暴露在公网上,可能导致数据库被入<br>侵或攻击。<br>适用于开发或辅助管理数据库,不建<br>议正式业务连接使用,因为可能存在<br>不可控因素会导致外网连接不可用<br>(例如 DDOS 攻击、突发大流量访问<br>等)。 | 暂不收费        |
| 云联网连<br>接 | CVM 和 MySQL 处于不同 VPC,或使<br>用轻量应用服务器连接 MySQL。具体<br>请参见 场景三。                                         | 全网互联。<br>低时延,高速传输。                                                                                                    | 云联网计费<br>说明 |

### 准备工作

准备好 MySQL 实例,请参见 创建 MySQL 实例。

准备好云服务器,本文以轻量应用服务器为例,请参见快速创建 Linux 轻量应用服务器。

### 注意事项

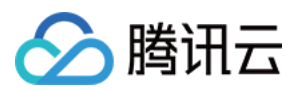

轻量应用服务器内网互联功能本身免费,您仅需关注云联网产品计费信息,详情请参见 云联网计费总览。其中同地 域5Gbps及以下带宽免费,如需实现跨地域内网互联,需在云联网中购买 非跨境带宽。 轻量应用服务器不支持通过关联云联网实现跨境内网互联,即使该云联网已购买跨境带宽。 同一账号下:

同地域内的所有轻量应用服务器处于同一个 VPC 中,一个 VPC 只能同时关联一个云联网。 不同地域内的轻量应用服务器处于不同的 VPC 中,不同 VPC 需要分别执行关联云联网操作。 如果某地域中不存在轻量应用服务器实例,则用户无法在该地域执行关联云联网操作。

### 操作指南

1. 登录 轻量应用服务器控制台,选择左侧导航栏中的内网互联。

2. 选择云数据库 MySQL 实例所在的地域,申请关联云联网。

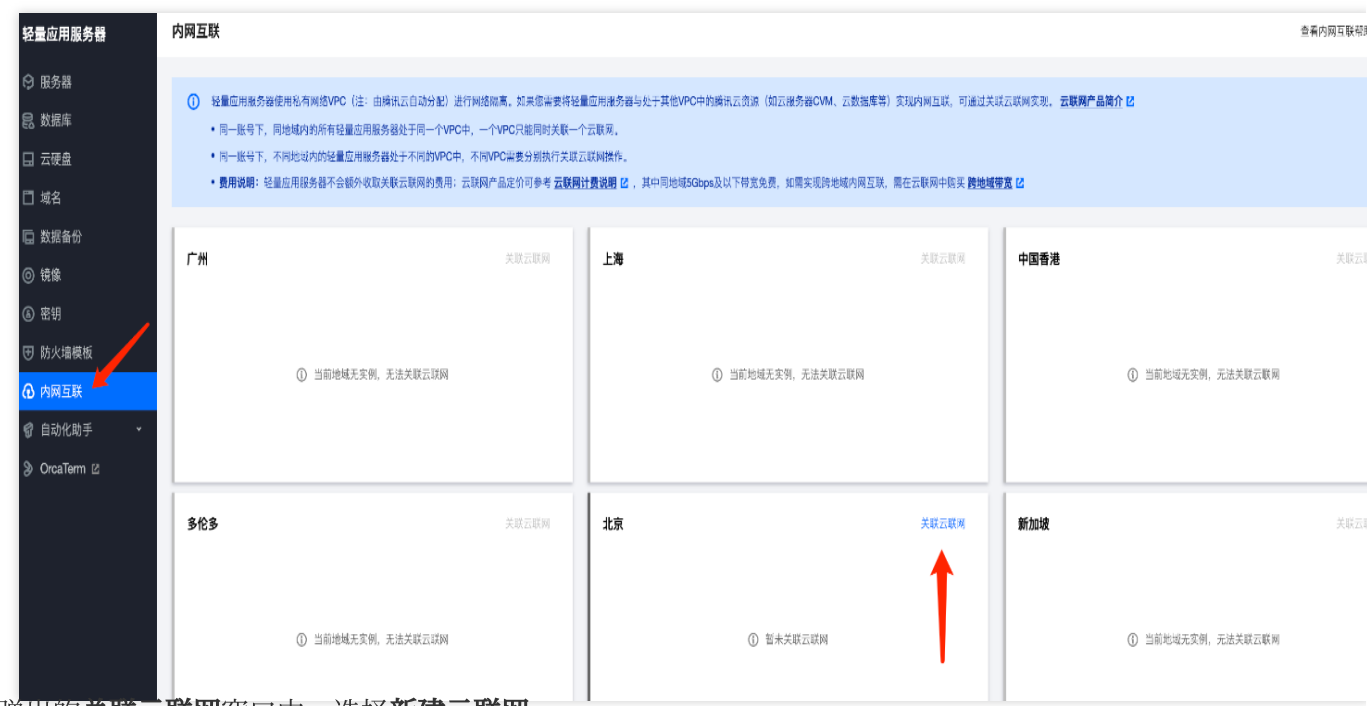

3. 在弹出的关联云联网窗口中,选择新建云联网。

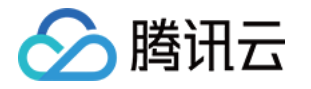

| 关联云联网                                                                                                    |
|----------------------------------------------------------------------------------------------------|
| <ul> <li>1. 仅支持关联您自己账号下的云联网。</li> <li>2. 提交关联申请后,请您在7天内前往 <u>云联网控制台</u> 记 同意本次申请,7天后申请将过期。同意关联申请后,请查看云联网路由表,检查是否存在失效路由。</li> <li>3. 费用说明:轻量应用服务器不会额外收取关联云联网的费用;云联网产品定价可参考 <u>云联网计费说明</u> 记,其中同地域5Gbps及以下带宽免费,如需实现跨地域内网互联,需在云联网中购买 <u>跨地域带宽</u> 记</li> </ul> |
| 注意:关联至同一个云联网的所有VPC网络之间可实现内网互通,请注意网络隔离性风险。                                                                                                    |
| 当前地域 <b>北京</b>                                                                                                    |
| 云联网ID ③ 您的账号下暂无运行中的云联网 ▼ ♀ 新建云联网 ☑                                                                                                    |
| 确定 取消                                                                                                    |

4. 在弹窗下完成云联网实例的创建, 然后回到轻量应用服务器内网互联的关联云联网界面, 可刷新出新建的云联网 实例, 然后单击**确定**。

#### 注意:

仅支持关联同账号下的云联网。

提交关联申请后,请您在7天内登录云联网控制台同意申请。否则7天后申请过期,需进行重新关联申请。

5. 登录 云联网控制台, 单击目标云联网 ID 进入云联网详情页。

6. 在云联网详情页中,选择关联申请所在行右侧的同意。

轻量应用服务器的 VPC 实例默认会添加备注为 "Lighthouse VPC",请注意选择。

7. 在弹窗下,添加目标云数据库 MySQL 的 VPC 网络地址,单击新增实例,选择地域, VPC,单击确定,内网互联页面显示该地域状态为"已连接"。

8. 返回 轻量应用服务器控制台 的内网互联界面刷新,显示连接成功。

9. 在 云联网控制台,单击目标云联网 ID 进入云联网详情页,查看路由是否有效,如果存在启用路由为关闭状态,请 开启。

**10**. 在 轻量应用服务器控制台,找到目标轻量应用服务器,单击**登录**,选择密码登录,输入用户名、端口、密码后, 再单击**登录**。

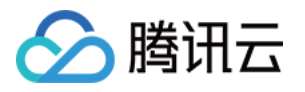

| 登录                  |                        |            |          | ×      |
|---------------------|------------------------|------------|----------|--------|
| 一键免密登               | 绿                      | 密码登录       | 密银       | 月登录    |
| 实例名称/ID             | MySQL-'                | / Ihins-   |          |        |
| 实例IP    I           |                        |            |          |        |
| 用户名                 | root                   |            |          |        |
| 端口                  | 22                     |            |          |        |
| 密码                  | 请输入密码                  | ц.         | Ø        | 忘记密码?  |
|                     |                        | 登录         |          |        |
| ✓ 保存登录信             | 這息到连接配                 | 置页,下次快     | 速登录 如何   | 快速登录 > |
| 自即使                 | <b>助检测工具</b><br>速定位服务器 | 器登录问题      | 告点       | 占检测 >  |
| • 请确认防火墙<br>详细说明[2] | 寄已经放通来                 | 源为OrcaTerr | n代理IP的远程 | 呈登录端口  |
| 11.                 | 如下印令,<br>王政 司坛         | 下          |          |        |

yum install mysql -y

版权所有:腾讯云计算(北京)有限责任公司

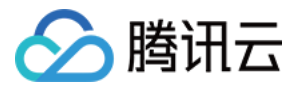

| [                                                                                                    |                                  |                           |                  |
|----------------------------------------------------------------------------------------------------|----------------------------------|---------------------------|------------------|
| [root@vm-16-14-centos ~]# yu                                                                                                    | m install mysql -y               |                           |                  |
| Repository enel is listed mo                                                                                                    | n, tanypacks                     |                           |                  |
| Loading mirror speeds from c                                                                                                    | ached hostfile                   |                           |                  |
| Resolving Dependencies                                                                                                    |                                  |                           |                  |
| > Running transaction chec                                                                                                    | k                                |                           |                  |
| > Package mariadb.x86 64                                                                                                    | 1:5.5.68–1.el7 will be installed |                           |                  |
| > Finished Dependency Reso                                                                                                    | lution                           |                           |                  |
|                                                                                                    |                                  |                           |                  |
| Dependencies Resolved                                                                                                    |                                  |                           |                  |
|                                                                                                    |                                  |                           |                  |
|                                                                                                    |                                  |                           |                  |
|                                                                                                    |                                  |                           |                  |
| <br>Package                                                                                                    | Arch                             | Version                   | Repository       |
| Package<br><br>Installing:                                                                                                    | Arch                             | Version                   | Repository       |
| Package<br><br>Installing:<br>mariadb                                                                                                    | Arch<br>x86_64                   | Version<br>1:5.5.68-1.el7 | Repository       |
| Package<br><br>Installing:<br>mariadb                                                                                                    | Arch<br>x86_64                   | Version<br>1:5.5.68-1.el7 | Repository       |
| Package<br>Installing:<br>mariadb<br>Transaction Summary                                                                                                    | Arch<br>x86_64                   | Version<br>1:5.5.68–1.el7 | Repository<br>os |
| Package<br>Installing:<br>mariadb<br>Transaction Summary<br>Install 1 Package                                                                                | Arch<br>x86 <u>6</u> 4           | Version<br>1:5.5.68–1.el7 | Repository<br>os |
| Package<br>Installing:<br>mariadb<br>Transaction Summary<br>Install 1 Package                                                                                | Arch<br>x86_64                   | Version<br>1:5.5.68-1.el7 | Repository<br>os |
| Package<br>Installing:<br>mariadb<br>Transaction Summary<br>Install 1 Package<br>Total download size: 8.8 M                                                  | Arch<br>x86_64                   | Version<br>1:5.5.68-1.el7 | Repository<br>os |
| Package<br>Installing:<br>mariadb<br>Transaction Summary<br>Install 1 Package<br>Total download size: 8.8 M<br>Installed size: 49 M                          | Arch<br>x86_64                   | Version<br>1:5.5.68-1.el7 | Repository<br>os |
| Package<br>Installing:<br>mariadb<br>Transaction Summary<br>Install 1 Package<br>Total download size: 8.8 M<br>Installed size: 49 M<br>Downloading packages: | Arch<br>x86_64                   | Version<br>1:5.5.68–1.el7 | Repository<br>os |

执行如下命令,下载安装 MariDB。

yum -y install mariadb-server

安装成功后,执行如下命令,启动 MariaDB,即可使用 MySQL。

systemctl start mariadb

12. 执行如下命令,连接登录云数据库 MySQL。

mysql -h <内网 ip 地址> -u <用户名, 默认 root> -P <端口号, 默认3306> -p

<内网 ip 地址>: 替换为目标 MySQL 数据库实例的内网地址,在 MySQL 控制台 的实例详情页可查看内网地址。

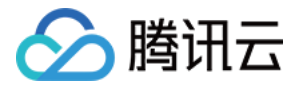

| 3    | 实例详情              | 实例监控                  | 数据库管理                      | 安全组       | 备份恢复        | 操作日志    | 只读实例 | 数据库代理 |
|------|-------------------|-----------------------|----------------------------|-----------|-------------|---------|------|-------|
|      |                   | <b>;dk</b><br>高可用实例 当 | <b>论</b> 运行中<br>前实例主从延迟为 0 | 秒, 只读实例 2 | 个, 灾备实例 0 个 | ¢       |      |       |
|      | 实例ID              | cdb-                  | 🖻 🏒 复制内                    | 网 ip 地址   |             |         |      |       |
|      | 地域 / 可用区          | 华北地区(北京               | 款 /北京七区 迁移                 | 可用区       |             |         |      |       |
|      | 内网地址 🕄            | 10.                   | 一键连接检查 第                   | 所架构       |             |         |      |       |
|      | 外网地址 🕄            | 开启                    |                            |           |             |         |      |       |
| 刊户名, | 数据库代理<br>默认 root> | 已开通1个地址<br>: 替换为目标    | ⊦<br>示 MySQL 数据            | 库实例的账     | :号名,默认自     | 勺账号名是 r | oot₀ |       |

| 实例详情 实例监控 数据库管理 安全组 备份恢复 操作日志       | 5 只读实例 数据库代理 数据安全 连接检查 |            |                        |
|-------------------------------------|------------------------|------------|------------------------|
| 数据库列表 参数设置 <b>帐号管理 账号列表下可查询具体账号</b> | 1                      |            |                        |
| 前建联号 导出账号 密码复杂度:(关) 使用动态凭据 ①        |                        |            | 务必设置密码,如忘记可重置密码 编输入账号名 |
| 展号名                                 | 主机                     | 连接政策制备     | E 排作                   |
| root                                | %                      | <b>.</b> . | 重重年時                   |
| test2                               | 56                     |            | <b>经</b> 改权限 克隆族号 更多 ▼ |
| testdts                             | %                      | <u>u</u> ğ |                        |
| 共3項                                 |                        |            | 10 - 条/页 🛛 🖌 🤞 梯改连接数   |
|                                     |                        |            | 開発影号                   |

<内网端口号>:替换为目标 MySQL 数据库实例的内网端口号,默认3306,如修改了端口号,可在 MySQL 控制台的实例详情页查看新内网端口号。

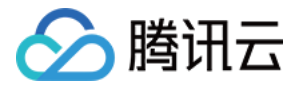

| 实例详情                                    | 实例监控     | 数据库管理      | 安全组 | 备份恢复 | 操作日志 | 只读实例 | 数据库代理 |
|-----------------------------------------|----------|------------|-----|------|------|------|-------|
|                                         |          |            |     |      |      |      |       |
| 180                                     | cdb      | 12 运行中     |     |      |      |      |       |
| 高可用实例 当前实例主从延迟为 0 秒,只读实例 2 个,灾备实例 0 个 🖒 |          |            |     |      |      |      |       |
|                                         |          |            |     |      |      |      |       |
| 空間し                                     | odb I    |            |     |      |      |      |       |
| 关例ID                                    | Cap-i    |            |     |      |      |      |       |
| 地域 / 可用区                                | 华北地区(北   | 京)/北京七区 迁移 | 可用区 |      |      |      |       |
| 内网地址 🛈                                  | 10. )Ē   | 🖍 一键连接检查   | 新架构 |      |      |      |       |
|                                         | 端口: 3306 | ]          |     |      |      |      |       |
| 外网地址 🛈                                  | 开启       |            |     |      |      |      |       |
| 数据库代理                                   | 已开通1个地   | 址          |     |      |      |      |       |
|                                         |          |            |     |      |      |      |       |

13. 连接成功后,界面如下所示。

| [root@VM-16-14-centos ~]# mysql -h                                   | -р               |  |  |  |
|----------------------------------------------------------------------|------------------|--|--|--|
| Enter password:                                                      |                  |  |  |  |
| Welcome to the MariaDB monitor. Commands end with ; or $g$ .         | <b>连</b> 连成11    |  |  |  |
| Your MySQL connection id is 3015                                     | <b>迁</b> 按成-初    |  |  |  |
| Server version: 8.0.30-txsql 20221220                                |                  |  |  |  |
| Copyright (c) 2000, 2018, Oracle, MariaDB Corporation Ab and others. |                  |  |  |  |
|                                                                      |                  |  |  |  |
| Type 'help;' or '\h' for help. Type '\c' to clear the current i      | input statement. |  |  |  |
| Type 'help;' or '\h' for help. Type '\c' to clear the current i      | input statement. |  |  |  |

### 常见问题

#### 云联网连接是否收费?

使用云联网会产生费用,具体请参见 云联网计费说明。

什么情况下使用云联网连接云数据库 MySQL?

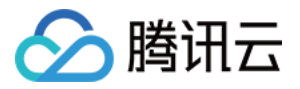

1. 云服务器和云数据库 MySQL 实例处于不同 VPC(包括同账号/不同账号,同地域/不同地域),可以通过 云联网 实现连接数据库。

2. 若您购买的服务器为轻量应用服务器,则需要通过云联网实现连接数据库。

#### 轻量应用服务器如何实现内网互联?

轻量应用服务器使用腾讯云自动分配的私有网络 VPC 进行网络隔离,默认情况下内网不与云服务器 CVM、云数据 库等其他处于私有网络 VPC 中的腾讯云资源内网互通,需通过关联云联网实现。详情请参见 内网互联。 说明:

轻量应用服务器仅支持关联同账号下的云联网,跨账号轻量应用服务器无法互通。

#### 云联网的服务等级是什么?

腾讯云云联网服务提供三种可用性等级:白金、金、银。

同地域的服务等级均为金,且不可修改。

跨地域互通时,提供白金、金、银三个服务等级,用户创建云联网时可选择服务等级。

不同的服务等级费用不同,您可以根据业务需要进行选择,详细内容请参见计费说明。

#### 云联网连接错误如何自查?

1. 检查云联网的路由表是否有效。请通过以下步骤进行检查:

1.1 在"内网互联"页面中,单击地域卡片中的"云联网 ID",前往该云联网详情页。

1.2 在云联网详情页中,选择路由表页签。

1.3 需确认新增的路由条目为"有效",若存在 CIDR 冲突的情况,则该路由条目可能无效。

#### 说明:

如需使用无效路由,请参见停用路由及启用路由。冲突规则及限制请参见使用限制。

2. 登录轻量应用服务器后,通过命令登录云数据库时反复失败,可检查您用于登录数据库的账号和密码是否存在错误。

在命令行中:mysql-h <内网 ip 地址> -u <用户名,默认 root> -P <端口号,默认3306> -p,用于登录的账号和密码需 对应正确,如您使用的是非 root 账号登录,则密码也需要输入对应非 root 账号的密码,在轻量应用服务器界面输入 密码时,密码是不会随输入而显示的,需一次性正确输入并按下回车键,若忘记密码,您可以重置密码 后重试。 3.检查是否存在实例问题。

若 MySQL 实例的磁盘满了,可能会影响连接数据库,建议对磁盘扩容,操作请参见 调整数据库实例规格。 当出现 "ERROR 1040(00000):Too many connections" 的提示语时,表明云数据库实例当前最大连接数超过了限制。 常见原因及解决方案:

i. sleep 线程数很多,建议在控制台调低 wait\_timeout 和 interactive\_timeout 参数值。操作请参见 设置实例参数。 ii. sleep 线程数很少,也没有慢查询堆积,建议在控制台调大 max\_connections 参数值。操作请参见 设置实例参数。 检查 MySQL 实例是否为"主从切换状态",若连接实例时,MySQL 实例处于主从切换状态,则会连接失败,请等待 主从切换完毕后,再重新通过命令连接。

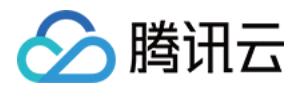

### 连接常见问题

最近更新时间:2024-12-31 15:52:04

本文为您介绍通过不同连接方式(内网连接、外网连接、云联网连接),连接云数据库 MySQL 实例的常见问题。 共性问题 内网连接常见问题 外网连接常见问题 云联网连接常见问题

### 共性问题

无论使用哪种连接方式连接数据库,都容易出现以下共性问题,如果连接失败,自查时建议您首先根据以下建议检 查定位原因。

账号密码问题

登录云服务器后,通过命令登录云数据库时反复失败,请检查您用于登录数据库的账号和密码是否存在错误。 在命令行中:mysql-h <内/外网 ip 地址> -u <用户名,默认 root> -P <内/外网端口号> -p,用于登录的账号和密码需 对应正确,如您使用的是非 root 账号登录,则密码也需要输入对应非 root 账号的密码,在云服务器界面输入密码 时,密码是不会随输入而显示的,需一次性正确输入并按下回车键,若忘记密码,您可以重置密码 后重试。 云数据库 MySQL 实例问题

若实例本身状态有问题,则连接可能会失败,您可检查是否存在以下实例问题。

若 MySQL 实例的磁盘满了,可能会影响连接数据库,建议对磁盘扩容,操作请参见 调整数据库实例规格。 当出现 "ERROR 1040(00000):Too many connections" 的提示语时,表明云数据库实例当前最大连接数超过了限制。 常见原因及解决方案:

i. sleep 线程数很多,建议在控制台调低 wait\_timeout 和 interactive\_timeout 参数值。操作请参见 设置实例参数。 ii. sleep 线程数很少,也没有慢查询堆积,建议在控制台调大 max\_connections 参数值。操作请参见 设置实例参数。 检查 MySQL 实例是否为"主从切换状态",若连接实例时,MySQL 实例处于主从切换状态,则会连接失败,请等待 主从切换完毕后,再重新通过命令连接。

### 内网连接常见问题

#### 内网连接是否收费?

内网连接免费使用,暂不收费。

#### 内网端口是否可修改?

可以修改,您可登录 MySQL 控制台,在目标实例详情页,单击内网地址后的编辑图标进行修改。

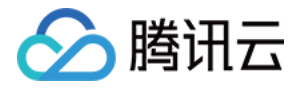

| ISCO MAG | ч <b>г</b> .              |              |
|----------|---------------------------|--------------|
| 内网 IP*   | 1000                      |              |
|          | 内网 IP 可选段: 172.21.32.0/20 |              |
| 内网端口*    | 3308                      | 在此修改端口号后单击确定 |
|          | 端口取值范围: 1024-65535        |              |
| 注意:修改内   | 网地址会影响正在访问的数据库业务          |              |
|          |                           | TP N/        |

# 通过内网地址连接数据库失败的可能原因,通常与云服务器类型、账号密码、端口、安全组、网络及实例问题相关,以下分别为您介绍各种场景的自查方法。更多自查诊断处理请参见内网连接失败。

1. 检查您用于连接的服务器是否是云服务器 CVM。

使用内网连接,需要所使用的服务器为 云服务器 CVM,如果您使用的是 轻量应用服务器 或者其他非腾讯平台服务器,则暂不支持通过内网地址连接,您可以参考 自定义配置 Linux 云服务器 重新创建一个云服务器 CVM 再通过内 网地址连接数据库。

2. 登录云服务器 CVM 后,通过命令登录云数据库时反复失败,可检查您用于登录数据库的账号和密码是否存在错误。

在命令行中:mysql-h <内网 ip 地址> -u <用户名,默认 root> -P <端口号,默认3306> -p,用于登录的账号和密码需 对应正确,如您使用的是非 root 账号登录,则密码也需要输入对应非 root 账号的密码,在 CVM 界面输入密码时, 密码是不会随输入而显示的,需一次性正确输入并按下回车键,若忘记密码,您可以 重置密码 后重试。

3. 检查安全组配置是否合理, 是否限制 IP。

在 CVM 安全组中配置出站规则,当出站规则的目标配置不为0.0.0/0且协议端口不为 ALL 时,需要把 MySQL 的内 网 IP 及端口添加到出站规则中。

在 MySQL 安全组中配置入站规则,当入站规则的源端配置不为0.0.0/0且协议端口不为 ALL 时,需要把 MySQL 的 IP 及端口添加到入站规则中。

操作请参见安全组配置问题解决方案。

4. 检查是否为网络问题。

CVM 与 MySQL 需要在同一地域和同一 VPC 网络,可前往 云服务器控制台 和 云数据库 MySQL 控制台 确认是否满足,若不处于同一 VPC 网络,可通过 切换网络 将 MySQL 实例的网络切换为与 CVM 一致。如果确认 CVM 与 MySQL 在同一地域和同一 VPC 网络下,还报错网络问题,请自查本地网络是否有限制。

5. 检查是否存在实例问题。

若 MySQL 实例的磁盘满了,可能会影响连接数据库,建议对磁盘扩容,操作请参见 调整数据库实例规格。 当出现 "ERROR 1040(00000):Too many connections" 的提示语时,表明云数据库实例当前最大连接数超过了限制。 常见原因及解决方案:

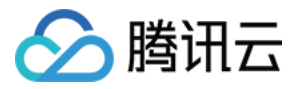

i. sleep 线程数很多,建议在控制台调低 wait\_timeout 和 interactive\_timeout 参数值。操作请参见 设置实例参数。 ii. sleep 线程数很少,也没有慢查询堆积,建议在控制台调大 max\_connections 参数值。操作请参见 设置实例参数。 检查 MySQL 实例是否为"主从切换状态",若连接实例时,MySQL 实例处于主从切换状态,则会连接失败,请等待 主从切换完毕后,再重新通过命令连接。

### 外网连接常见问题

#### 外网连接是否收费?

外网连接免费使用,暂不收费。

#### 为什么外网连接需要放通 MySQL 内网端口?

云数据库 MySQL 实例开启外网地址后,是通过腾讯云的后端集群去内网访问数据库的内网端口,做端口映射,然后转发实现外网访问,所以实例的外网地址开启后需要在安全组内放通 MySQL 内网端口给后端的集群连接。

#### 外网端口可以修改吗?

不支持修改。

#### 外网连接的安全性怎么样?

开启外网地址,会使您的数据库服务暴露在公网上,可能导致数据库被入侵或攻击,通常建议使用内网连接数据 库。云数据库外网连接适用于开发或辅助管理数据库,不建议正式业务连接使用,因为可能存在不可控因素会导致 外网连接不可用(例如 DDOS 攻击、突发大流量访问等)。

#### 开启外网地址后,如何限制指定 IP 进行连接,其他 IP 不可访问?

对主机位的权限限制,可以通过云数据库 MySQL 控制台修改数据库账号所授权的主机地址,来限制对数据库的访问。请参见 修改授权访问的主机地址。

或者您可以考虑使用公网 CLB 的方式做转发,实现外网登录,通过 CLB 这里的安全组策略来做来源限。请参见通过 CLB 开启外网服务。

#### 为什么无法开启外网连接?

目前广州、上海、北京、成都、重庆、南京、中国香港、新加坡、首尔、东京、硅谷、弗吉尼亚、法兰克福地域的 主实例,支持开启外网连接地址,只读实例支持开启外网连接地址的地域请以控制台为准,如果实例部署在不支持 开启外网的地域,则无法开启外网连接。

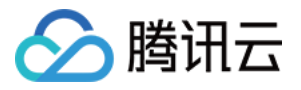

|          | cdba Mar Mar Mar Mar Mar Mar Mar Mar Mar Ma |  |  |  |  |
|----------|---------------------------------------------|--|--|--|--|
|          | 高可用实例 当前实例主从延迟为 0 秒,只读实例 0 个,灾备实例 0 个 🗘     |  |  |  |  |
|          |                                             |  |  |  |  |
| 实例ID     | cdb-                                        |  |  |  |  |
| 地域 / 可用区 | 北美地区(多伦多) / 多伦多一区 迁移可用区                     |  |  |  |  |
| 内网地址 🛈   | 0.2                                         |  |  |  |  |
| 外网地址 🛈   | 该地域暂不支持                                     |  |  |  |  |

#### 外网连接错误如何自查?

通过外网地址连接数据库失败的可能原因,通常与账号密码、端口、安全组、网络及实例问题相关,以下分别为您 介绍各种场景的自查方法。

1. 登录云服务器 CVM 后,通过命令登录云数据库时反复失败,可检查您用于登录数据库的账号和密码是否存在错误。

在命令行中:mysql-h <外网 ip 地址> -u <用户名,默认 root> -P <外网端口号> -p,用于登录的账号和密码需对应正确,如您使用的是非 root 账号登录,则密码也需要输入对应非 root 账号的密码,在 CVM 界面输入密码时,密码是不会随输入而显示的,需一次性正确输入并按下回车键,若忘记密码,您可以 重置密码 后重试。

2. 检查安全组配置是否合理,是否限制 IP。

在 CVM 安全组中配置出站规则,当出站规则的目标配置不为0.0.0/0且协议端口不为 ALL 时,需要把 MySQL 的外网 IP 及端口添加到出站规则中。

在 MySQL 安全组中配置入站规则,**当入站规则的源端配置不为0.0.0.0/0且协议端口不为ALL时**,需要在入站规则中 放通 MySQL 实例的内网端口,默认为3306。

操作请参见安全组配置问题解决方案。

3. 检查是否为网络问题。

通过外网连接数据库,若网络不稳定,本地网络限制, VPC 绑定 ACL 策略均会导致通过外网连接数据库失败,请切 换本地网络,解除相关限制再重试。建议使用 内网连接数据库,更加稳当、低延时。

4. 检查是否存在实例问题。

若 MySQL 实例的磁盘满了,可能会影响连接数据库,建议对磁盘扩容,操作请参见 调整数据库实例规格。

当出现 "ERROR 1040(00000):Too many connections" 的提示语时,表明云数据库实例当前最大连接数超过了限制。 常见原因及解决方案:

i. sleep 线程数很多,建议在控制台调低 wait\_timeout 和 interactive\_timeout 参数值。操作请参见 设置实例参数。 ii. sleep 线程数很少,也没有慢查询堆积,建议在控制台调大 max\_connections 参数值。操作请参见 设置实例参数。 检查 MySQL 实例是否为"主从切换状态",若连接实例时,MySQL 实例处于主从切换状态,则会连接失败,请等待 主从切换完毕后,再重新通过命令连接。

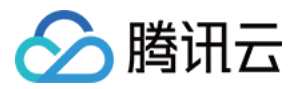

### 云联网连接常见问题

#### 云联网连接是否收费?

使用云联网会产生费用,具体请参见云联网计费说明。

#### 什么情况下使用云联网连接云数据库 MySQL?

1. 云服务器和云数据库 MySQL 实例处于不同 VPC(包括同账号/不同账号,同地域/不同地域),可以通过 云联网 实现连接数据库。

2. 若您购买的服务器为 轻量应用服务器,则需要通过 云联网 实现连接数据库。

#### 轻量应用服务器如何实现内网互联?

轻量应用服务器使用腾讯云自动分配的私有网络 VPC 进行网络隔离,默认情况下内网不与云服务器 CVM、云数据 库等其他处于私有网络 VPC 中的腾讯云资源内网互通,需通过关联云联网实现。详情请参见 内网互联。 说明:

轻量应用服务器仅支持关联同账号下的云联网,跨账号轻量应用服务器无法互通。

#### 云联网的服务等级是什么?

腾讯云云联网服务提供三种可用性等级:白金、金、银。

同地域的服务等级均为金,且不可修改。

跨地域互通时,提供白金、金、银三个服务等级,用户创建云联网时可选择服务等级。

不同的服务等级费用不同,您可以根据业务需要进行选择,详细内容请参见计费说明。

#### 云联网连接错误如何自查?

1. 检查云联网的路由表是否有效。请通过以下步骤进行检查:

1.1 在"内网互联"页面中,单击地域卡片中的"云联网 ID",前往该云联网详情页。

1.2 在云联网详情页中,选择路由表页签。

1.3 需确认新增的路由条目为"有效",若存在 CIDR 冲突的情况,则该路由条目可能无效。

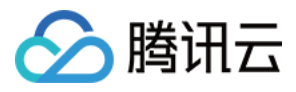

| ÷    | 讨     | /情                                         | 1      |       |                     |                     |                             |  |
|------|-------|--------------------------------------------|--------|-------|---------------------|---------------------|-----------------------------|--|
| 关联实例 | 监控    | 带宽管理 路由表                                   |        |       |                     |                     |                             |  |
|      |       | ① 2020年9月15日之后创建的专线网关款认发布路由方式为VPC网段,点击查看详情 |        |       |                     |                     |                             |  |
|      |       | 烏用路由 禁用路由                                  |        |       |                     | 多个关键字用竖线 "" 分隔,多个过滤 | 多个关键字用竖线""分隔,多个过滤标签用回车键分隔 Q |  |
|      |       | 目的端                                        | 状态 🛈 🔻 | 下一跳 ▼ | 下一跳所属地域             | 更新时间                | 启用路由                        |  |
|      |       | 有效                                         |        | 北京    | 2023-08-31 16:02:25 |                     |                             |  |
|      |       | 有效                                         | e      | 北京    | 2023-08-31 16:02:25 |                     |                             |  |
|      | 共 2 条 |                                            |        |       | 10 ▼ 条/页            | ₩ ◀ 1 /1页           |                             |  |

#### 说明:

如需使用无效路由,请参见停用路由及启用路由。冲突规则及限制请参见使用限制。

2. 登录轻量应用服务器后,通过命令登录云数据库时反复失败,可检查您用于登录数据库的账号和密码是否存在错误。

在命令行中:mysql-h <内网 ip 地址> -u <用户名,默认 root> -P <端口号,默认3306> -p,用于登录的账号和密码需 对应正确,如您使用的是非 root 账号登录,则密码也需要输入对应非 root 账号的密码,在轻量应用服务器界面输入 密码时,密码是不会随输入而显示的,需一次性正确输入并按下回车键,若忘记密码,您可以重置密码 后重试。 3.检查是否存在实例问题。

若 MySQL 实例的磁盘满了,可能会影响连接数据库,建议对磁盘扩容,操作请参见 调整数据库实例规格。 当出现 "ERROR 1040(00000):Too many connections" 的提示语时,表明云数据库实例当前最大连接数超过了限制。

常见原因及解决方案:

i. sleep 线程数很多,建议在控制台调低 wait\_timeout 和 interactive\_timeout 参数值。操作请参见 设置实例参数。 ii. sleep 线程数很少,也没有慢查询堆积,建议在控制台调大 max\_connections 参数值。操作请参见 设置实例参数。 检查 MySQL 实例是否为"主从切换状态",若连接实例时,MySQL 实例处于主从切换状态,则会连接失败,请等待 主从切换完毕后,再重新通过命令连接。